## Composez votre Noyau de Joueurs (étape accessible aux CQ et à la personne responsable de remplir les FDM digitales)

- Cliquez sur « Joueurs du noyau »
- Cliquez sur l'équipe dont vous voulez former le noyau de joueurs
- Vous pouvez soit ajouter les joueurs un par un, soit en groupe

<u>Conseil :</u> En début de saison, étant donné que vous devez former le groupe de joueurs en entier, ajoutez plusieurs joueurs en une seule fois

<u>Cmt ?</u>

- Cliquez sur « plusieurs joueurs »
  <u>Conseil :</u> Afin d'avoir une large fourchette de joueurs, ajoutez les par Date de naissance
  <u>Ex.</u>: Du 5-08-1980 au 5-08-2003 (vous aurez tous les joueurs du club âgés entre 20 et 33 ans)
- Cochez les noms des joueurs que vous désirez sélectionner (cliquez sur le carré à gauche du nom)
- Cliquez sur « Ajouter »
- Par après, si vous désirez supprimer des joueurs, cliquez sur

## Ajouter 1 seul joueur au noyau :

- Tapez la 1<sup>ère</sup> lettre de son nom ou de son prénom à côté de « Joueur »
  - → La base de données vous propose plusieurs joueurs dont le prénom ou le nom commence par la lettre indiquée (ps : vous pouvez indiquer le nom ou prénom entier du joueur que vous souhaitez ajouter)
- Cliquez sur « Ce joueur » pour l'ajouter

Remarque : Vous pouvez trier votre noyau par ordre alphabétique